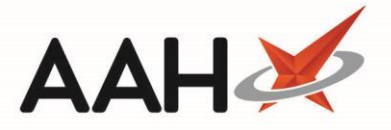

# **Completing Patient Group Direction (PGD) Training**

Pharmacist users need to be authorised to carry out PGDs by completing the necessary training modules and reviewing any additional resources within the PGD viewer for the *Available PGDs*.

A pharmacist can train for any PGD they wish within the PGD Viewer, regardless of any superintendent links. However, only PGDs which are approved by the superintendent will be available to carry out under the pharmacy organisation in ProScript Connect.

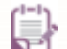

You may be required to complete Service Provision Requirements (SPRs) before you are fully authorised to carry out the PGD. SPRs are background and general training that may be required to allow you to provide the service. Any dependent SPRs will display in a table within the PGD viewer and make up the training requirements for a PGD.

#### **PGD Statuses**

There are several statuses that you may see within the *Available PGDs* grid. These are explained below.

| Status                       | Definition                                                                               |
|------------------------------|------------------------------------------------------------------------------------------|
| Ready                        | The training can be started.                                                             |
| Incomplete                   | The main PGD training has been completed but the dependent SPR training is not complete. |
| Failed                       | The training has been attempted but was failed.                                          |
| Accredited                   | All training has been completed (PGD and dependencies)                                   |
| Re-accreditation<br>Required | Users will need to re-accredit following a major change to the PGD.                      |
| Expired                      | The expiry date has passed.                                                              |
| Expiring                     | The PGD will expire within 30 days.                                                      |

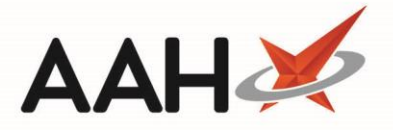

### Accessing the PGD Viewer

- 1. To begin, access and log-in to the Clinical Services Hub website at <a href="https://clinicalserviceshub.com/">https://clinicalserviceshub.com/</a>
- 2. From the Clinical Services Hub main page, use the available filters to search for and locate the PGD that you wish to complete within the *Available PGDs* grid.

| Clinical Services Hub x +<br>← → C ⊙ https://clinicalservices | .hub.com                                     |                       |                   | Ø             | – ø ×      |
|---------------------------------------------------------------|----------------------------------------------|-----------------------|-------------------|---------------|------------|
| Yictoria Smit                                                 | h<br>Pharmacist                              |                       |                   |               | <b>⊖</b> - |
| Administration                                                | Filter by PGD Status *                       | Service Provision Req | uirements         |               | C Refresh  |
| There are no notifications                                    | Name 🔶                                       | Current Version       | ÷                 | Expiry Date 🌲 | Status     |
| Help & Support                                                | P2 Anaphylaxis and BLS refresher- Adrenaline | 1                     |                   | 31/12/2029    | 0          |
| Contact Us                                                    | P2 Mal- General                              | 1                     |                   | 21/02/2021    | 0          |
| Send us feedback                                              | P2 Malaria Prophylaxis- Doxycycline          | 1                     |                   | 31/12/2010    | 0          |
| Privacy Policy                                                | P2 Malaria Prophylaxis- General              | 1                     |                   | 31/12/2023    | 0          |
| COC Information                                               | Anaphylaxis and BLS refresher- Adrenaline    | 1                     |                   | 10/09/2020    | 0          |
|                                                               | Malaria Prophylaxis- Doxycycline             | 1                     |                   | 10/09/2020    | 0          |
| Report an Incident                                            | Malaria Prophylaxis- General                 | 1.1                   |                   | 10/09/2020    | 0          |
|                                                               | 1 - 7 of 7 1 pages 10 • rows per page        |                       |                   | < Previous    | 1 Next >   |
|                                                               |                                              | Available PGD         | )s                |               |            |
|                                                               | Filter by PGD Group ▼ Filter by PGD Status ▼ | allergic rhinitis     |                   |               | 2 Refresh  |
|                                                               | PGD Name  🗘                                  | Group 🍦               | Current Version 🍦 | Expiry Date 🔶 | Status     |
|                                                               | P2 Allergic Rhinitis- Dymista Nasal Spray    | General Treatment     | 1                 | 21/10/2020    | 0          |
|                                                               | Allergic Rhinitis- Azelastine Nasal Spray    | General Treatment     | 1.1               | 12/09/2020    | 0          |
|                                                               | Allergic Rhinitis- Dymista Nasal Spray       | General Treatment     | 1                 | 31/12/2022    | <b>S</b>   |

3. Select the name of the PGD within the PGD Name column.

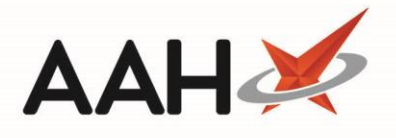

# **Completing the PGD Viewer**

There are multiple actions to complete within the PGD viewer to complete the PGD training.

| Clinical Services Hub x +<br>← → C ③ https://clinicalservice | •<br>shub.com/pgd/974270a0-9258-4e64-b295-2b1;                                                                                                    | 21dc05e11/1.1                                                                                   |                      |              | - 0 ×<br>8 0 0 : |
|--------------------------------------------------------------|----------------------------------------------------------------------------------------------------|-------------------------------------------------------------------------------------------------|----------------------|--------------|------------------|
| You are logged in as                                         | h<br>Pharmacist                                                                                                    |                                                                                                 |                      |              | <del>0</del> -   |
|                                                              | Allergic Rhin<br>Azelastine N<br>Drsion 1.1<br>Maseread the training modules and fi<br>the assessment. The authorised POD of<br>uccessfully completed the assessment | itis-<br>asal Spray<br>PGD documents before completing<br>vill be released when you have<br>nt. |                      |              |                  |
|                                                              | Training Module                                                                                                    | PGD Documents                                                                                   | Additional Resources | My Documents |                  |
|                                                              | Training Module                                                                                                    |                                                                                                 |                      |              | -                |
|                                                              | Complete the dependency below:                                                                                                    |                                                                                                 |                      |              |                  |
|                                                              | SPR Name                                                                                                    | Version                                                                                         | Expiry Date          |              |                  |

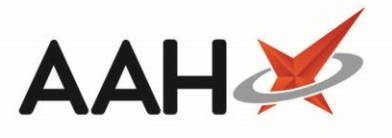

| Tab                     | Description                                                                                                    |
|-------------------------|----------------------------------------------------------------------------------------------------|
| Training<br>Module      | Select the Training Module link to open/download the PGD training materials.                                                                                                    |
|                         | There may be several documents available here:                                                                                                    |
|                         | • An Unauthorised PGD (watermark version) will always be available here which you can view for training purposes.                                                                                                    |
| PGD                     | • An Authorised PGD will be available for use once you have passed the assessment.                                                                                                    |
| Documents               | <ul> <li>An Authorised PGD (Signed) will display here for each of your linked organisations once you have passed the assessment. These will include the signature of the superintendent at your linked organisation(s). You will need to print and sign this copy to be maintained at the pharmacy premises.</li> </ul> |
| Additional<br>Resources | Links and documents that may facilitate your training and provision<br>of PGDs will be displayed here. These resources will also be<br>accessible from the Consultation window in ProScript Connect.                                                                                                    |
| My<br>Documents         | You are able to store any PGD relevant documents in this section.<br>Any documents uploaded here can be viewed by your<br>superintendents.                                                                                                    |
| Dependencies            | Any training that must be completed to gain full accreditation for the PGD will display in this grid. Your training will be marked as <i>Incomplete</i> until all the dependencies are completed.                                                                                                    |

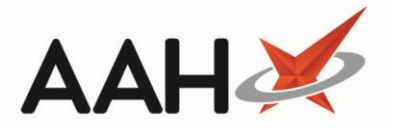

#### **Completing the Assessment**

You will be able to complete the PGD assessment after you have read the training modules and PGD documents. The authorised PGD will be released when you have successfully passed the assessment with a 100% score.

- 1. To begin, from the PGD viewer, select the [Launch Assessment] button.
- 2. The assessment for the PGD displays. Read through and answer each question. Once all questions have been answered, select the **[Submit]** button. Your result will display.

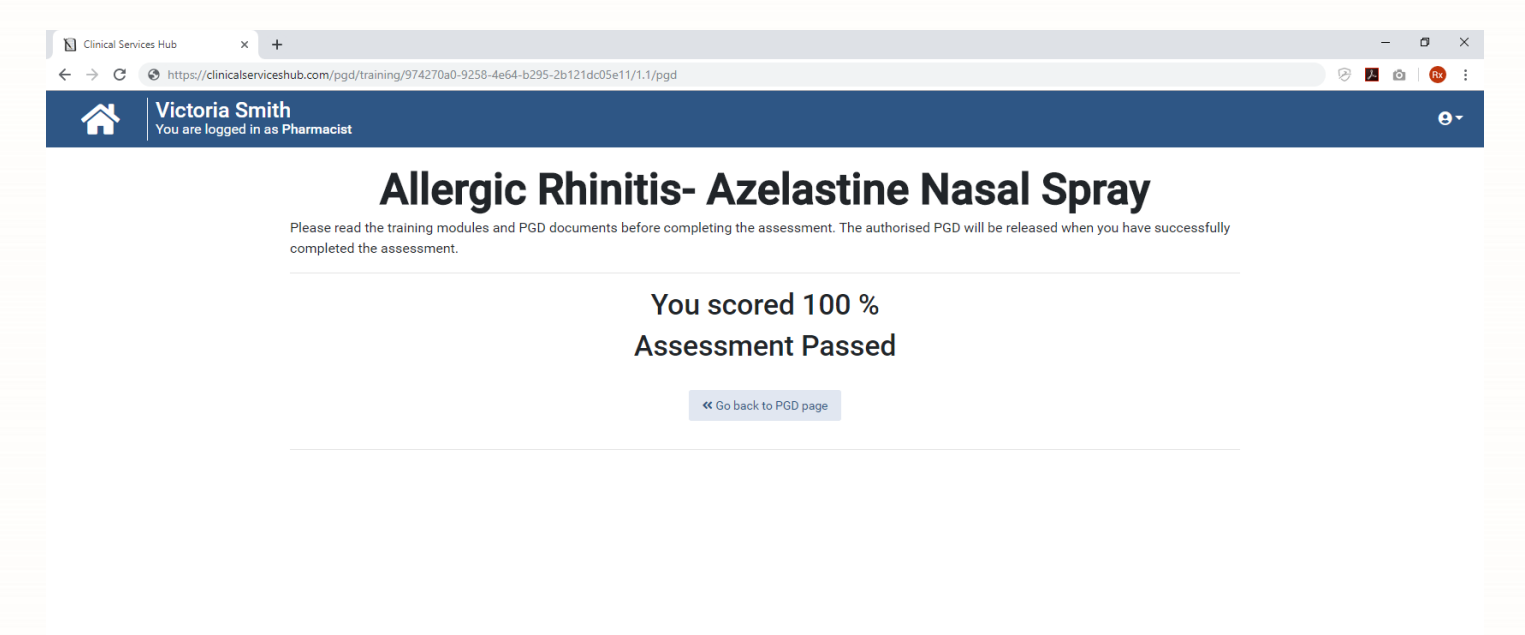

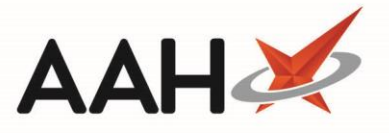

| Result | Action                                                                                                    |
|--------|----------------------------------------------------------------------------------------------------|
| Passed | You will be able to return to the PGD page using the <b>[Go back to PGD</b><br><b>page]</b> button where the <i>PGD Assessment Status</i> displays as <i>Passed</i> . You<br>will now be able to carry out the PGD from the Service Hub Manager in<br>ProScript Connect (requires superintendent approval for your<br>organisation). |
| Failed | You will be required to wait 15 minutes before you can re-take the assessment.                                                                                                    |

# 

Once passed, you will need to print and sign the *Authorised PGD (Signed)* found within the *PGD Documents* section in the PGD viewer. This must then be maintained at the pharmacy premises.

| Clinical Services Hub × +            |                                                                                                    |                                                                                                    |                      |              | - Ø ×      |
|--------------------------------------|----------------------------------------------------------------------------------------------------|----------------------------------------------------------------------------------------------------|----------------------|--------------|------------|
| ← → C (③ https://clinicalserviceshub | .com/pgd/974270a0-9258-4e64-b295-2b12                                                                                                    | 21dc05e11/1.1                                                                                                    |                      |              | 🦻 📕 🙆 🗄    |
| You are logged in as Pha             | armacist                                                                                                    |                                                                                                    |                      |              | <b>0</b> - |
| Ft                                   | Allergic Rhin<br>Azelastine N<br>Version 1.1<br>Please read the training modules and F<br>he assessment. The authorised PGD v<br>successfully completed the assessment<br>Assessment<br>Base | itis-<br>asal Spray<br>PGD documents before completing<br>vill be released when you have<br>tt.<br>tt.<br>tt Status<br>sed |                      |              |            |
|                                      | Training Module                                                                                                    | PGD Documents                                                                                                    | Additional Resources | My Documents |            |
| Tr                                   | aining Module                                                                                                    |                                                                                                    |                      |              |            |
| Ca                                   | omplete the dependency below:                                                                                                    |                                                                                                    |                      |              | -          |
|                                      | SPR Name                                                                                                    | Version                                                                                                    | Expiry Date          |              |            |

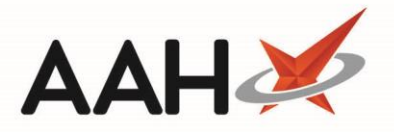

## Acknowledging Changes to a PGD to Gain Re-Accreditation

Following major changes to a PGD, a user will need to gain re-accreditation. In some cases, you can acknowledge the changes without needing to re-take the assessment.

1. From the Clinical Services Hub main page, use the available filters to search for and locate the PGD that requires re-accreditation within the *Available PGDs* grid.

| <ul> <li>Guidance</li> </ul> | Face to face vaccination traini<br>Malaria Prophylaxis - Doxycycl | ng (V1)                | 1                 | 0                 | 2/06/2022     |                |
|------------------------------|-------------------------------------------------------------------|------------------------|-------------------|-------------------|---------------|----------------|
|                              | Malaria Prophylaxis - Doxycycl                                    |                        |                   |                   |               | <b>v</b>       |
|                              |                                                                   | line                   | 1                 | 1                 | 0/09/2020     | 0              |
|                              | P2 Malaria Prophylaxis - Gene                                     | ral                    | 1                 | 1                 | 2/12/2026     | •              |
|                              | 1 - 10 of 14 2 pages                                              | 10 • rows per page     |                   |                   | < Previous    | 1 2 Next >     |
|                              |                                                                   |                        | Available PO      | GDs               |               |                |
|                              | Filter by PGD Group 🕶                                             | Filter by PGD Status 🔻 | Search            |                   |               | 2 Refresh      |
|                              | PGD Name 🔶                                                        |                        | Group 🌲           | Current Version 🍦 | Expiry Date 🌲 | Status         |
|                              | P2 Allergic Rhinitis- Dymista N                                   | lasal Spray            | General Treatment | 1                 | 21/10/2020    | ø              |
|                              | P2 Altitude Sickness- Acetazo                                     | lamide                 | General Treatment | 1                 | 31/12/2022    | 8              |
|                              | P2 Asthma- Salbutamol                                             |                        | General Treatment | 1                 | 31/12/2026    | •              |
|                              | P2 Chicken Pox Vaccine                                            |                        | General Treatment | 1                 | 31/12/2023    | •              |
|                              | P2 Cholera Oral Vaccine                                           |                        | General Treatment | 2                 | 25/11/2020    | <mark>8</mark> |
|                              | Allergic Rhinitis- Azelastine Na                                  | asal Spray             | General Treatment | 1.1               | 12/09/2020    | •              |
|                              | Allergic Rhinitis- Dymista Nasa                                   | al Spray               | General Treatment | 1                 | 31/12/2022    | •              |
|                              | Altitude Sickness- Acetazolam                                     | iide                   | Travel            | 1.1               | 12/09/2020    | 8              |
|                              | Asthma- Salbutamol                                                |                        | General Treatment | 1                 | 10/09/2020    | •              |
|                              | Contraception - EHC Levonorg                                      | estrel                 | General Treatment | 1                 | 29/11/2023    |                |

1. Select the name of the PGD within the PGD Name column.

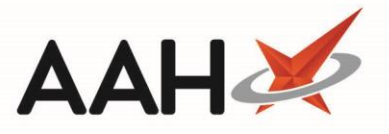

2. The PGD Viewer displays. Select the **[Update Acknowledgement]** button. The *Accreditation Expiry Date* updates. You are now re-accredited for the PGD.

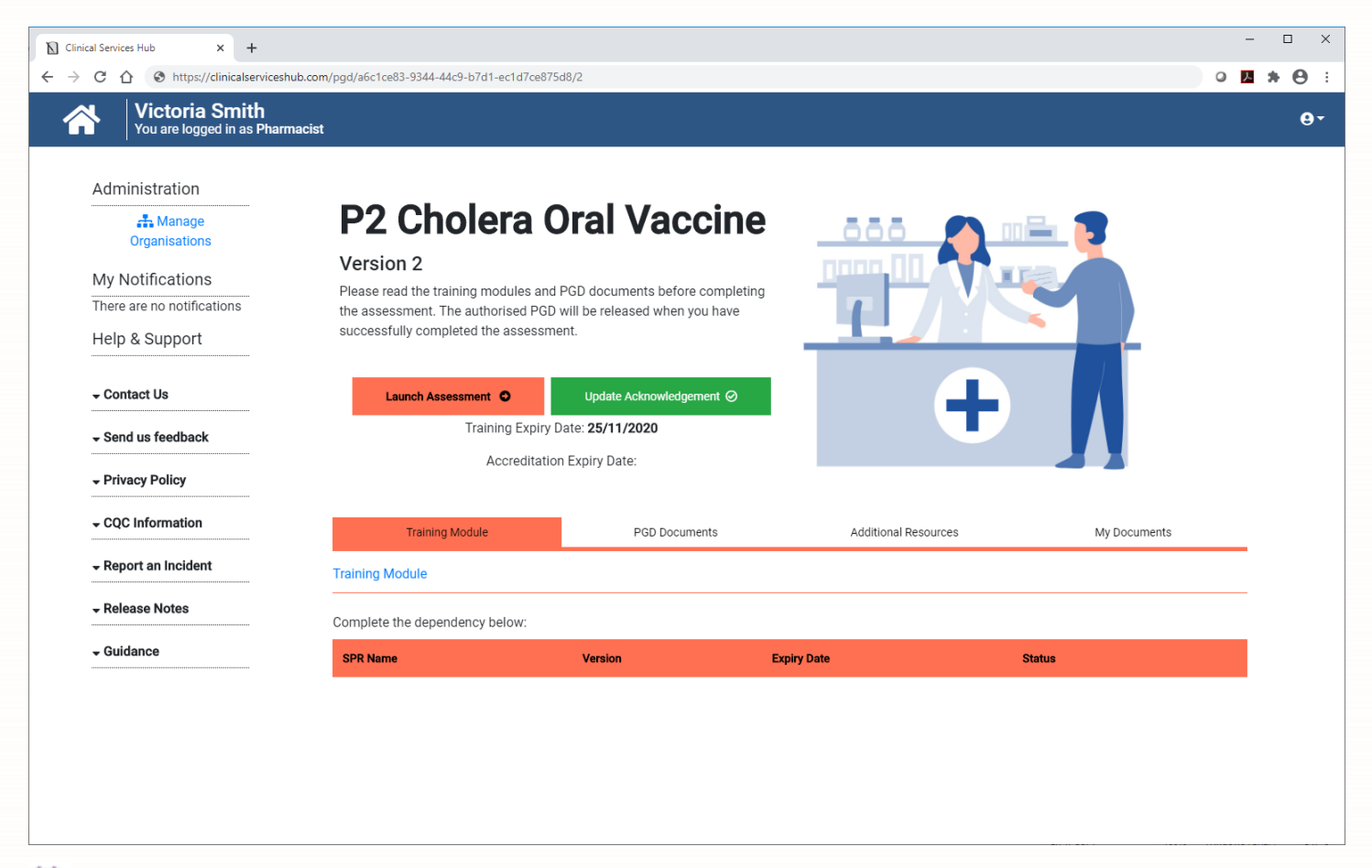

The **[Update Acknowledgement]** button only appears if you do not need to re-take the assessment for the PGD.

# **Revision History**

| Version Number | Date             | Revision Details | Author(s)     |
|----------------|------------------|------------------|---------------|
| 1.0            | 11 November 2020 |                  | Elyas Khalifa |
|                |                  |                  |               |
|                |                  |                  |               |

## **Contact us**

For more information contact: **Telephone: 0344 209 2601** 

Not to be reproduced or copied without the consent of AAH Pharmaceuticals Limited 2020.